Your homepage is where you can view basic student and SEVIS information, as well as the status of requests you have made to OISS.

| OISS Connect Hor                                                                                                    | me Page : <b>Name</b> - V                                                                                            | Velcome Immigration Information                                                         |
|----------------------------------------------------------------------------------------------------|----------------------------------------------------------------------------------------------------|-----------------------------------------------------------------------------------------|
| This is your homepage and it provides<br>program under the 'Requests' column<br>Warning: you will no longer be able to | s you an overview of your request activity. In<br><br>access a request after its 'deadline date' an                  | order to complete or see the details of a request, you need to click on the name of the |
| Requests                                                                                                    |                                                                                                    | 2 Profile                                                                               |
| Fall, 2019                                                                                                    |                                                                                                    | First Name Last Name<br>Engli Address                                                   |
| SEVIS Registration (F-1)<br>(ID 20464)                                                                                 | (Complete Record)<br>SEVIS-Processed                                                                                 | No Image                                                                                |
| Academic Objective (F-1)<br>1 linked records exist (View)<br>(ID 16216)                                                | (Complete Record)<br>Active<br>Program end date:<br>05/24/2021<br>Start/End Dates:<br>()<br>07/31/2019<br>05/24/2021 | Visa Type: F-1<br>View All                                                              |
| •                                                                                                    | m                                                                                                    | E Chi i fond                                                                            |
|                                                                                                    |                                                                                                    | 3 Messages                                                                              |
|                                                                                                    |                                                                                                    | View all Messages                                                                       |
|                                                                                                    |                                                                                                    | Date/Time From                                                                          |
|                                                                                                    |                                                                                                    | 08/07/2019 kira.bellucci@yale.edu                                                       |
|                                                                                                    |                                                                                                    | Transfer Completed I-20 at OISS                                                         |

## 1. Requests

The top left box on your home page will list your requests.

Over time you will begin to see SEVIS activity listed there, such as your SEVIS registrations (a). This also is where you will see the status of requests you have made to OISS, like OPT or CPT, or Academic Training. When you see the status 'SEVIS-Processed' (b) you will know that your request has been approved.

You will also see your Academic Objective (program of study and duration) (c), and program start/end dates (d).

Published on Office of International Students & Scholars (https://oiss.yale.edu)

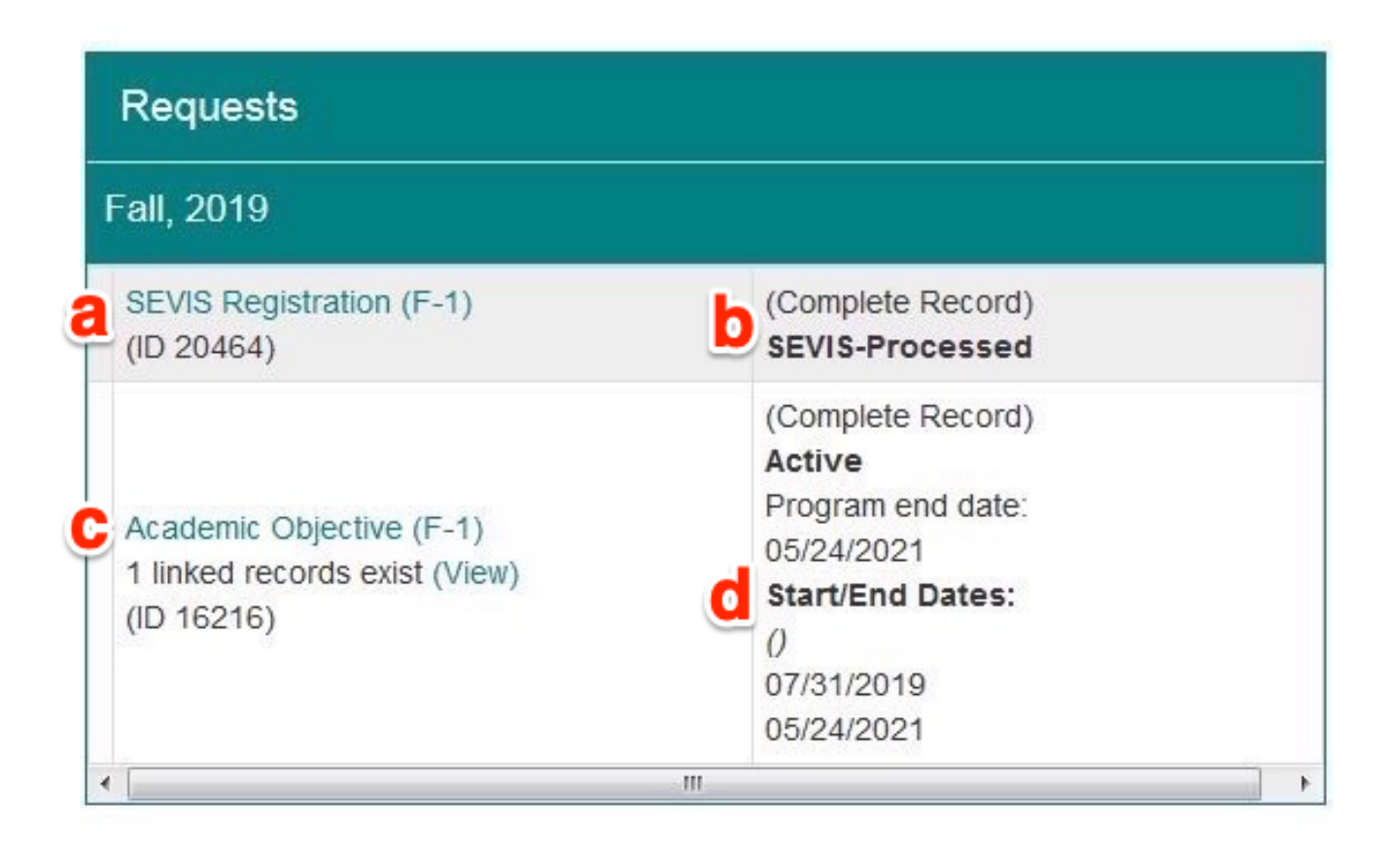

## 2. Profile

The top right box on your home page will list your basic profile information (see below) and picture, which is only for OISS internal use if you choose to upload one.

Click on the Edit Profile button to make changes to your profile.

Published on Office of International Students & Scholars (https://oiss.yale.edu)

| Profile                    |                                       |
|----------------------------|---------------------------------------|
| No Image                   | First Name Last Name<br>Email Address |
| Visa Type: F-1<br>View All |                                       |
|                            | Edit Profile                          |

### **Editing Your Profile**

The Edit Profile window is split between three sections, indicated by the buttons at the top. Click the appropriate button to enter that section.

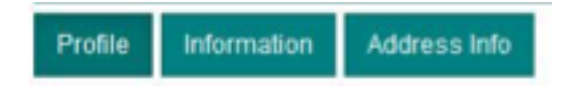

After making changes in each section, be sure to click the **Update** button at the bottom of the window.

### A. Profile Section

Here you can add options to receive text message alerts (a), and upload a photo of yourself for OISS advisers (b).

Your OISS Connect Home Page Published on Office of International Students & Scholars (https://oiss.yale.edu)

| Last Name, First Name<br>Gender<br>Age<br>Email Address | Created: 06/11/2019 (by Gustafson, Erin)<br>Last Updated: 08/09/2019 @ 04:47:18 AM |
|---------------------------------------------------------|------------------------------------------------------------------------------------|
| Profile Information Address Info                        | EIDST. NAME                                                                        |
| Middle Name:                                            |                                                                                    |
| Last Name:                                              | LAST NAME                                                                          |
| Email Address:                                          |                                                                                    |
| CC Email Address:                                       |                                                                                    |
| 3 SMS (mobile text) Phone Number:                       | Select your mobile carrier                                                         |
| Date of Birth:                                          | BIRTHDAY                                                                           |
| Gender:                                                 | Female                                                                             |
| Bio:                                                    |                                                                                    |
| ID Photo:                                               | 4000 characters left   Browse   No file selected.                                  |
|                                                         | Update                                                                             |

### **B. Information Section**

You can review all of your SEVIS and student Profile information here.

Note that this information comes from your SIS Banner record and is required for SEVIS purposes. To make changes here, you must contact your Registrar.

Published on Office of International Students & Scholars (https://oiss.yale.edu)

| Last Name, First Name<br>Gender<br>Age<br>Email Address | Created: <u>06/11/2019</u> (by Gustafson, Erin)<br>Last Updated: <u>06/09/2019 @ 04:47:18 AM</u> |
|---------------------------------------------------------|--------------------------------------------------------------------------------------------------|
| Profile Information Address Info                        |                                                                                                  |
| Information                                             |                                                                                                  |
| Visa Type*                                              | F-1                                                                                              |
| Primary Major (F-1) or Field of Study (J-1)*            | Environmental Science                                                                            |
| Second Major*                                           | None                                                                                             |
| Minor*                                                  | None                                                                                             |
| Education Level*                                        | MASTER'S                                                                                         |
| Country of Birth*                                       | COUNTRY                                                                                          |
| Country of Citizenship*                                 | COUNTRY                                                                                          |
| Country of Permanent Residence*                         |                                                                                                  |
| US Phone Number*                                        | PHONE                                                                                            |
| Campus Site*                                            | YALE SEVIS CODE                                                                                  |
| SEVIS ID*                                               | NUMBER                                                                                           |
| Non-US Phone Country Code:                              | 086                                                                                              |
| Non-US Phone Number:                                    | PHONE                                                                                            |
|                                                         | * Not editable<br>** Required                                                                    |

### C. Address Info Section

This is where you can view the addresses that you are reporting to SEVIS. To make changes here, you must use your SIS account to edit the OISS U.S. Address field or the OISS Non-U.S. Address field. Instructions on updating your address in SIS [1].

## User Profile : Address Info

The address info tab of your profile lists all the address information that this site has on file for you. You can update the information for these addresses if there is an edit pencil icon in the 'Actions' column. Please note that all address types might not be editable by you. If there is an address that is only editable by an administrator or an address the gets its data from an externally linked data source, there will be a padlock icon instead of an edit pencil. If you find erroneous data that you cannot correct on this page, report it to connect.oiss@yale.edu by email.

| Last Name, First Name<br>Gender<br>Age<br>Email Address<br>Profile Information Address Info | Created: <u>06/11/2019</u> (by Gustafson, Erin)<br>Last Updated: <u>08/09/2019 @ 04:47-18 A</u> | ed: <u>06/11/2019</u> (by Gustafson, Erin)<br>Updated: <u>08/09/2019 @ 04:47:18 AM</u> |  |
|---------------------------------------------------------------------------------------------|-------------------------------------------------------------------------------------------------|----------------------------------------------------------------------------------------|--|
| Address Info                                                                                | Address                                                                                         | Actions                                                                                |  |
| Address Type                                                                                | New Haven Address                                                                               | Actions                                                                                |  |
| US Physical Address                                                                         | New Haven<br>New Haven<br>CT<br>06511                                                           | <b>A</b>                                                                               |  |
| Foreign Address                                                                             | Address in Foreign Country                                                                      | -                                                                                      |  |
| US Mailing Address                                                                          | Address not on file.                                                                            | <b>A</b>                                                                               |  |
| Mailling Address                                                                            | Address not an file                                                                             |                                                                                        |  |

## 3. Messages

Review your messages from OISS here. Examples of messages you might see here include the approval of a CPT request, approval of a J1 on campus employment request or a message to pick up a new I-20.

| Messages<br>View all Messages |                        |  |
|-------------------------------|------------------------|--|
|                               |                        |  |
| 08/07/2019                    | kira.bellucci@yale.edu |  |
| Transfer Co                   | mpleted I-20 at OISS   |  |

### Source

URL: https://oiss.yale.edu/immigration/f-1-students/introducing-oiss-connect/your-oiss-connect-home-page

Links [1] https://oiss.yale.edu/immigration/report-your-address/f-1-j-1-students